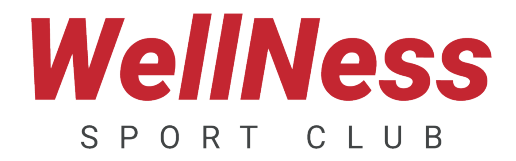

## **RÉSAMANIA** COMMENT RÉSERVER MES COURS COLLECTIFS ?

### Pour réserver vos cours collectifs, c'est très simple ! RDV sur www.wellness-sportclub.fr dans l'espace « MEMBRES ET RÉSERVATION »

Nous vous conseillons de réserver vos cours depuis un ordinateur.

### ÉTAPE 1 JE CRÉÉ MON COMPTE

(La création de votre compte doit se faire obligatoirement à partir d'un ordinateur)

(1)

#### Cliquez sur « Création de profil ».

(La création de votre compte doit se faire obligatoirement à partir d'un ordinateur)

2

Saisissez vos informations personnelles puis validez.

Vous allez recevoir un mail vous indiquant votre identifiant et le process de création de votre mot de passe. (Si vous ne le recevez pas, vérifiez vos spams ou courriers indésirables)

# ÉTAPE 2 JE RÉSERVE MON COURS

1) Entrez vos identifiants.

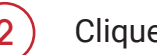

- Cliquez sur «Réserver».
- Sélectionnez le club concerné.
- Sélectionnez la date du cours souhaité puis cliquez sur le cours.
  - Cliquez sur **« Je réserve »**. Vous recevrez un mail de confirmation de réservation.

(Si le cours est complet, vous aurez la possibilité de vous inscrire sur une liste d'attente. Un mail vous sera envoyé si une place se libère)

#### ATTENTION NOUVELLE PROCÉDURE RÉSAMANIA :

5

Les cours sont désormais réservables à l'heure du début de l'activité 3 jours avant.

Exemple : si vous souhaitez réserver le cours de Bodypump du mercredi à 14H, vous pouvez vous inscrire dès le dimanche à 14H.

Renseignements à l'accueil du club.